Click on the Quiz and the from the quiz admin gear - click on edit settings

In the layout section – click on Show more and you will see where you can change it to sequential. You may want to give the students a heads up – again.

In the question behavior section – you can turn off the "shuffle within questions" this turns it off for the whole quiz/test. You can turn it off in the individual questions in the question bank.

|   | Grading method           | 0 | Highest grade 🜩                   |
|---|--------------------------|---|-----------------------------------|
| • | Layout                   |   |                                   |
|   | New page                 | 0 | Every question 🗢 🗖 Repaginate now |
|   | Navigation method        | 2 | Sequential \$                     |
| • | Show less                |   |                                   |
|   | Question behaviour       |   |                                   |
|   | Shuffle within questions | 0 | Yes 🗢                             |
|   | How questions behave     | 0 | Deferred feedback \$              |